## Corriger un ciel surexposé (Gimp 2.8)

## Objectif

- ✓ Partir d'une photo de base dont le ciel est surexposé.
- ✓ Ouvrir une photo de ciel pour corriger la photo.

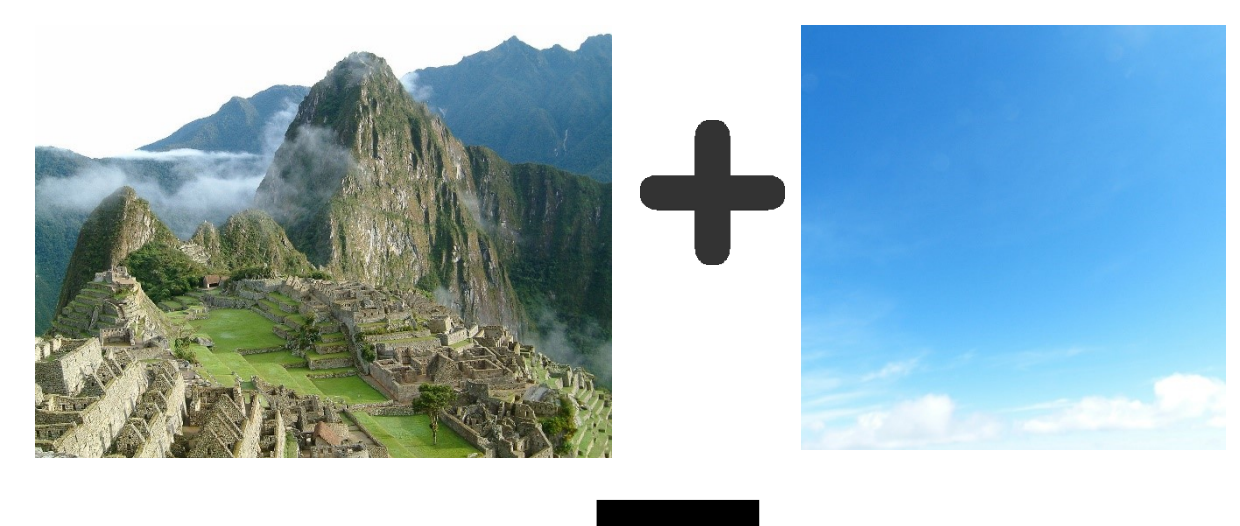

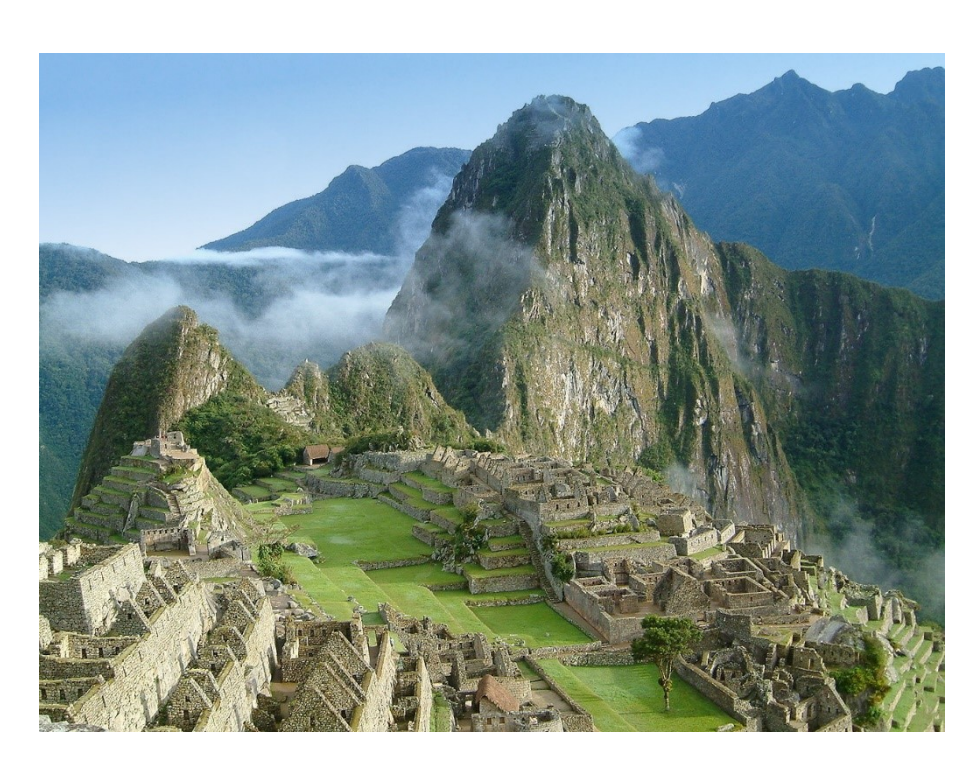

Géraldine Masse CC0 Niveau intermédiaire

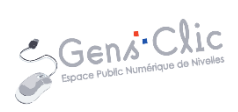

## Comment faire ?

- 1) Ouvrez l'image avec le ciel surexposé. Fichier/Ouvrir.
- 2) Ouvrir en tant que calques une photo d'un ciel.

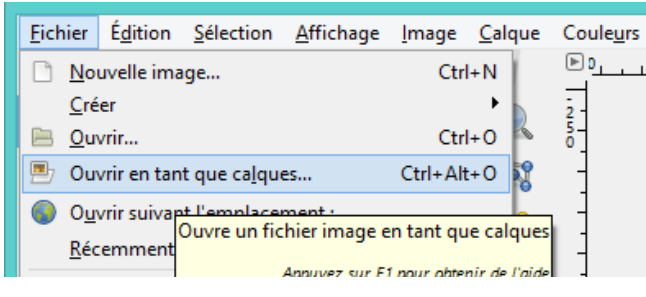

3) Passer le calque ciel du mode Normal, au mode Multiplier.

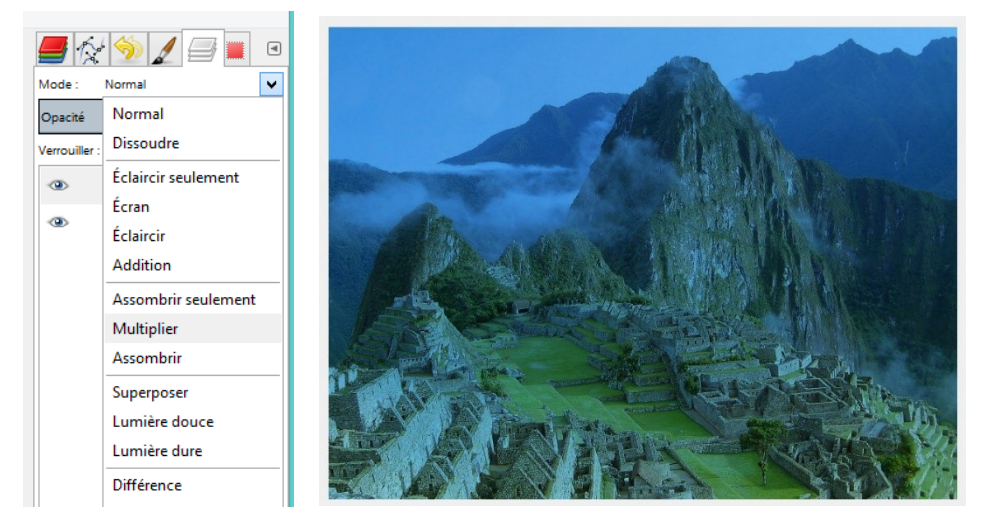

4) Ajouter un masque blanc au ciel.

Cliquez droit sur le calque et choisissez **Ajouter un masque de calque**.

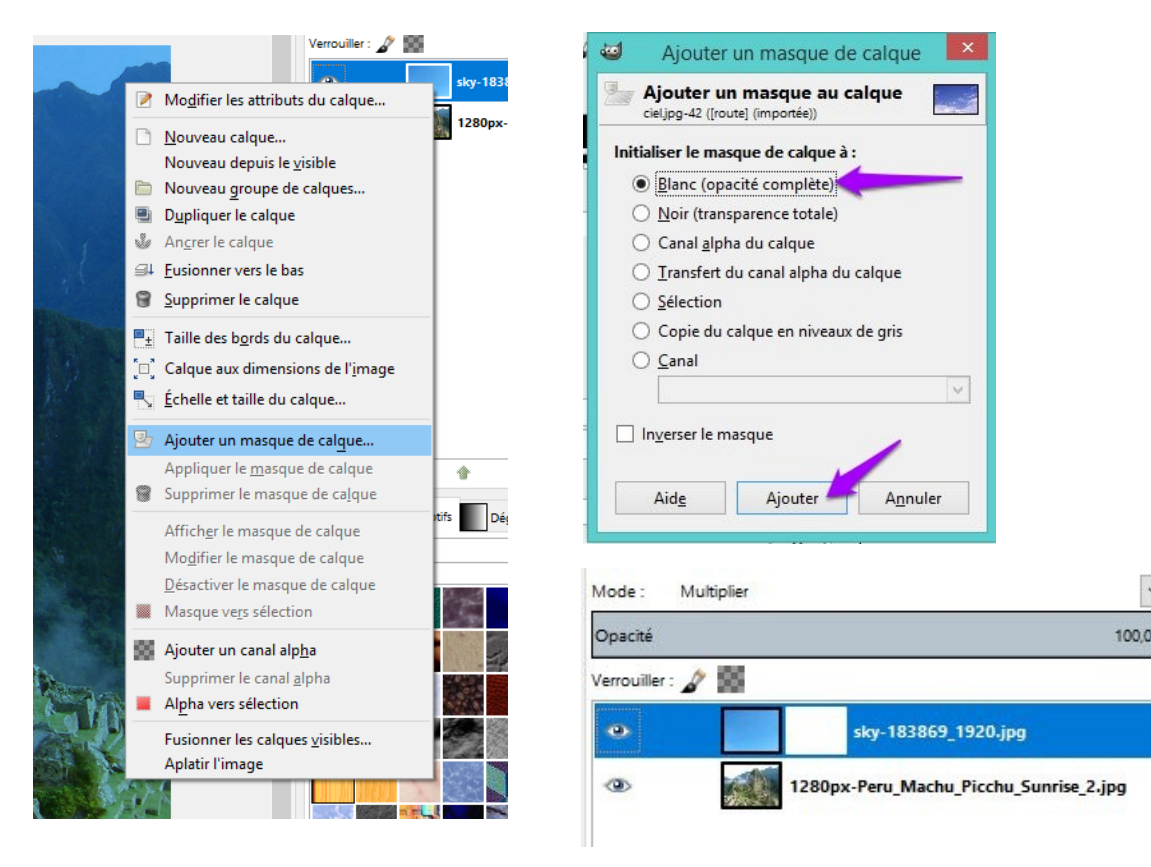

Corriger un ciel surexposé

5) Ajouter un dégradé (linéaire, du noir vers le blanc).

Cliquez sur le masque blanc.

Choisissez l'outil dégradé. Assurez-vous que la couleur de premier plan est le noir.

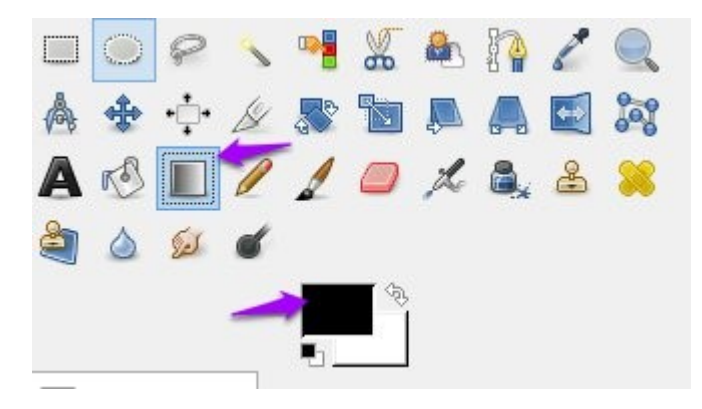

Tracez le dégradé du bas vers le haut à l'aide d'un cliquer-glisser. Vous pouvez positionner le point de départ de votre dégradé où vous le souhaitez, faites des essais. Si le résultat ne vous convient pas, faites Ctrl Z et recommencez.

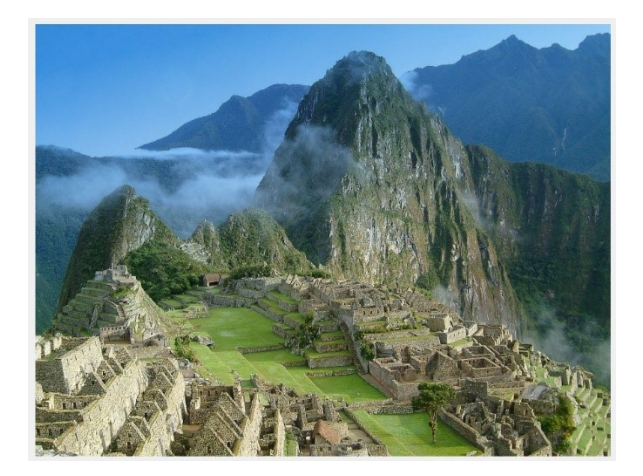

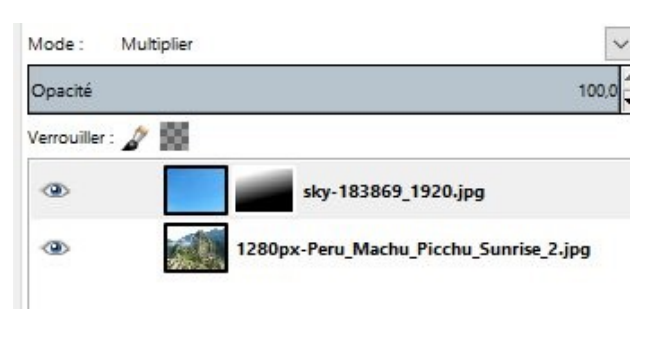

6) Diminuer l'opacité.

Cliquez sur le masque et diminuez l'opacité pour ne pas trop voir le ciel sur la montagne.

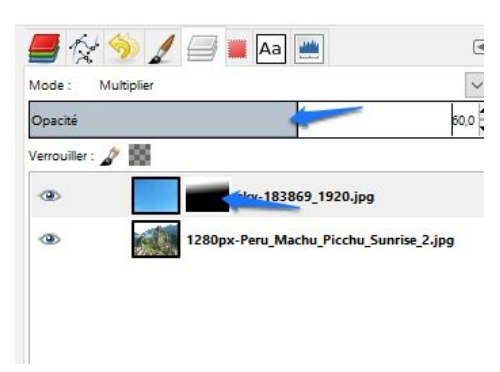

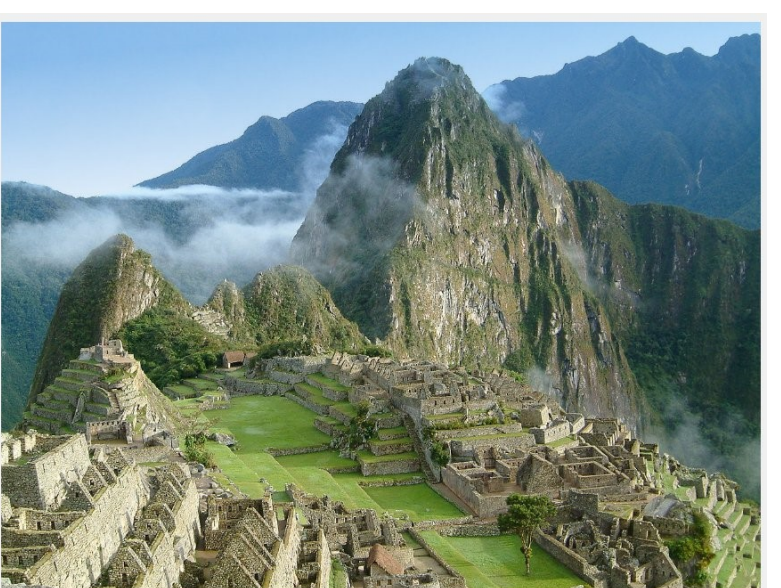